### SOP of RPMS Module of SAMARTH

# I. ENDORSEMENT/PROJECT PROPOSAL APPROVAL

**Step 1**: Login (<u>https://iitbhu.samarth.ac.in/index.php/site/login</u>): Login with the your existing SAMARTH user name & password

| ← → C =; iitbhu.samarth.ac.in/index.php/site/login |                                                   | bar @ @ ☆ 🔅 : |
|----------------------------------------------------|---------------------------------------------------|---------------|
|                                                    |                                                   |               |
|                                                    |                                                   |               |
|                                                    |                                                   |               |
|                                                    | INDIAN INSTITUTE OF TECHNOLOGY (BHU),<br>VARANASI |               |
|                                                    | Username *                                        |               |
|                                                    | Username                                          |               |
|                                                    | Password * Forgot Password ?                      |               |
|                                                    | Password                                          |               |
|                                                    | Captcha Verification                              |               |
|                                                    | Type the text                                     |               |
|                                                    | 6462712                                           |               |
|                                                    | Click on the text to change                       |               |
|                                                    | LOGIN                                             |               |
|                                                    | First Time Login ?                                |               |

# **Step 2 : SAMARTH Home Page (after login the following page will appear)**

| • Employee Services                                                                                                    | Dashboard                                                                                                    |                                                                                                    |                                                                                                    | : |
|----------------------------------------------------------------------------------------------------|----------------------------------------------------------------------------------------------------|----------------------------------------------------------------------------------------------------|----------------------------------------------------------------------------------------------------|---|
| <ul> <li>Finance</li> <li>Governance</li> <li>Academic</li> <li>Campus Services</li> <li>Data Management</li> <li>Administration</li> </ul> | My Leaves<br>49 376<br>• Availed • Available<br>Upcoming Leaves                                                                                                    | Academic         Image: System    Assigned Courses (Programme-Course) Image: Image: Image: System          Image: System | What's New Personalized Experience Module and Apps specific personalized statistics straight away on the dashboard for quick access and a redefined navigation for a better user experience along with entire redesigned theme's user experience. |   |
| Account Settings                                                                                                    | You have no Upcoming Leaves!                                                                                                    |                                                                                                    |                                                                                                    |   |
|                                                                                                    | Image: Symmetry of the symmetry of the symmetr |                                                                                                    |                                                                                                    |   |
|                                                                                                    |                                                                                                    |                                                                                                    |                                                                                                    |   |

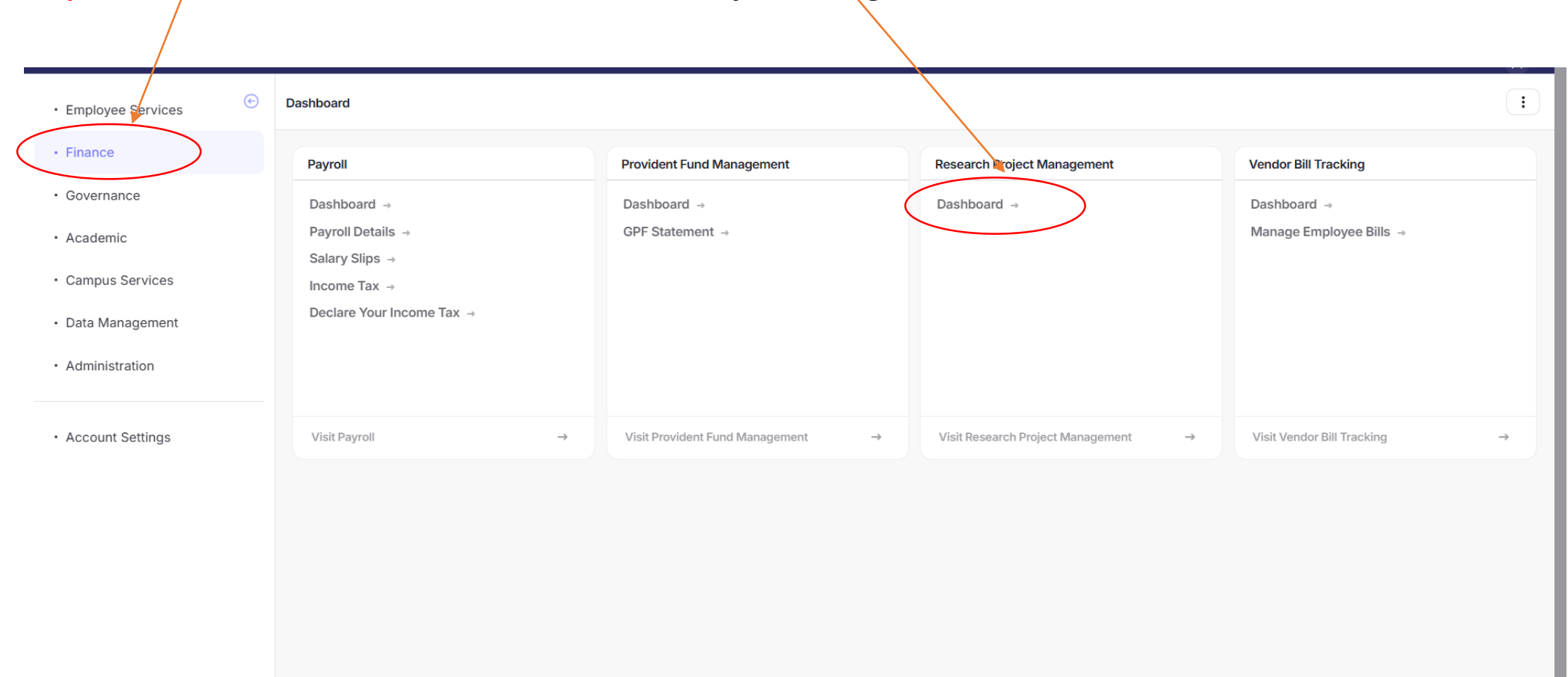

## Step 3 : Click on I. Finance -> II. Then on Research Project Management -> III. Then on Dashboard

# **Step 4**: Research Project Management (RPMS) Dashboard -> IV. Research Projects

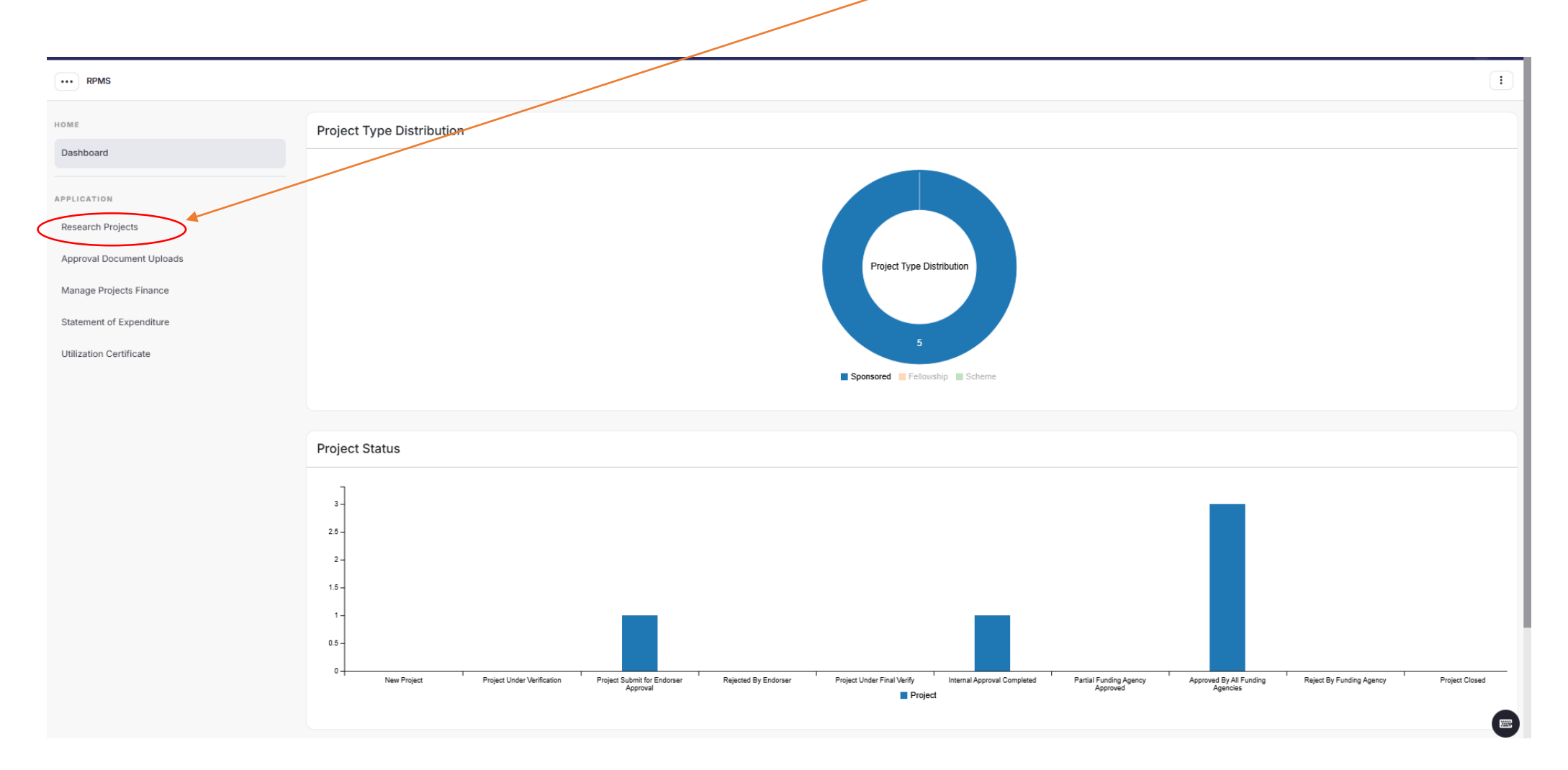

# Step 5 : Add New Research Projects -

| ··· RPMS                                             |     |         |              |                  |                            |                 |               |              |                                           | i                                       |
|------------------------------------------------------|-----|---------|--------------|------------------|----------------------------|-----------------|---------------|--------------|-------------------------------------------|-----------------------------------------|
| номе<br>Dashboard                                    | Re  | esear   | rch Proj     | jects            |                            |                 |               |              |                                           | Add New Research Project                |
| APPLICATION                                          | Sho | owing ' | 1-5 of 5 ite | ems.             |                            |                 |               |              |                                           |                                         |
| Research Projects                                    | #   | #       | Action       | Reference No     | Project Co<br>Investigator | Project Mentor  | Project Title | Project Type | Funding Agencies                          | Status                                  |
| Approval Document Uploads<br>Manage Projects Finance |     |         |              |                  |                            |                 |               | All          | All                                       | All                                     |
| Statement of Expenditure<br>Utilization Certificate  | 1   | 1       | •            | 2025RPMS00000548 | Not Yet Created            | Not Yet Created | PI test5      | Sponsored    | Board of Research and Nuclear Sciences    | Internal Approval<br>Completed          |
|                                                      | :   | 2       | •            | 2025RPMS00000547 | Not Yet Created            | Not Yet Created | PI test4      | Sponsored    | Indian Council of Social Science Research | Approved By<br>Funding Agency           |
|                                                      | 3   | 3       | ۲            | 2025RPMS00000544 | Not Yet Created            | Not Yet Created | PI test3      | Sponsored    | Science and Engineering Research Board    | Approved By<br>Funding Agency           |
|                                                      | 4   | 4       | •            | 2025RPMS00000541 | Not Yet Created            | Not Yet Created | PI test2      | Sponsored    | Indian Knowledge System                   | Approved By<br>Funding Agency           |
|                                                      | Ę   | 5       | •            | 2025RPMS00000540 | Not Yet Created            | Not Yet Created | PI test1      | Sponsored    | All India Council of Technical Education  | Project Submit for<br>Endorser Approval |
|                                                      |     |         |              |                  |                            |                 |               |              |                                           |                                         |

# **Step 6**: Project Submission Form

# PI's details will be automatically fetched, PI can add Co-Investigators, if any (auto search in case from IIT(BHU), manual fill if from other Institute/ University)

| ··· RPMS                                            |                                   |                                                  | :                     |
|-----------------------------------------------------|-----------------------------------|--------------------------------------------------|-----------------------|
| номе                                                | Project Submission Form           | Funding Details                                  | Preview               |
| Dashboard                                           |                                   |                                                  |                       |
| APPLICATION                                         | Principal Investigator Informatio | un (                                             |                       |
| Research Projects                                   | Principal Investigator Name       |                                                  |                       |
| Approval Document Uploads                           | Department                        | ×                                                |                       |
| Manage Projects Finance<br>Statement of Expenditure | Designation                       |                                                  |                       |
| Utilization Certificate                             | Date of Birth                     |                                                  |                       |
|                                                     | Principal Co-Investigator Inform  | nation (Leave Blank if No Co-Investigator is Inv | volved)               |
|                                                     |                                   |                                                  | + Add Co-Investigator |
|                                                     | Mentor Information (Leave Blank   | if No Mentor is Involved)                        |                       |
|                                                     |                                   |                                                  | + Add Mentor          |

# Step 7 : Project Submission Form

# Funding agency: type the name of funding agency. For ex. *Science and Engineering Research Board* or *SERB*

| HOME                     |                                                 |                                          |                                                         |
|--------------------------|-------------------------------------------------|------------------------------------------|---------------------------------------------------------|
| Dashboard                |                                                 |                                          |                                                         |
|                          | Project Details                                 |                                          |                                                         |
| APPLICATION              | Draiaat Titla *                                 |                                          |                                                         |
| Research Projects        | Project fille                                   |                                          |                                                         |
| Approval Document Uploa  | Project Type *                                  | Spansared                                |                                                         |
| Manage Projects Finance  |                                                 | Sponsored                                |                                                         |
| Statement of Expenditure | Project Summary (In 500 Words)                  |                                          |                                                         |
| Utilization Certificate  |                                                 |                                          |                                                         |
|                          | Tentative Project Start Date (yyyy-<br>mm-dd) * | Select Date                              |                                                         |
|                          | Tentative Project End Date (yyyy-mm-<br>dd) *   | Select Date                              |                                                         |
|                          | Funding Agencies (Select All<br>Applicable) *   | Science and Engineering Research Board × | Activate Windows<br>Go to Settings to activate Windows. |

# Step 8: Upload

# Is Endorsement Upload Required in this Form? = Choose **Yes.** The Endorsement format must be signed by both PI as well as Head/Coordinator.

| HOME                      | Requirement From the Institut                                                                                        | tion          |    |
|---------------------------|----------------------------------------------------------------------------------------------------|---------------|----|
| Dashboard                 | Basic general infrastructural facilities exist in the<br>Department/School or haven been provided for the<br>project | Not Required  | *  |
| APPLICATION               | Space required?                                                                                                    | Not Required  | *~ |
| Research Projects         |                                                                                                    |               |    |
| Approval Document Uploads | Principal Investigator Project                                                                                       | Records       |    |
| Manage Projects Finance   | Projects Undertaken as PI in Last Five Years from<br>Proposed Starting Date of this Project *                        |               |    |
| Statement of Expenditure  | Total Projects Undertaken as PI *                                                                                    |               |    |
| Utilization Certificate   |                                                                                                    |               |    |
|                           | Total number of tenure expired projects yet to be<br>officially closed *                                             |               |    |
|                           | Upload                                                                                                    |               |    |
|                           | Is Endorsement Upload Required in this Form?                                                                         | Select Status | ^  |
|                           | Project Proposal according to Funding Agency<br>Format/Institution Format *                                          |               | ٩  |
|                           | <                                                                                                    | Yes           |    |
|                           |                                                                                                    | No            |    |

## Contd....

Upload Endorsement letter in Institute Letter Pad duly signed by both PI as well as Head/Coordinator.

Upload Project Proposal

| Upload<br>Is Endorsement Upload Required in this Form?<br>Upload endorsement letter to get it uploaded<br>Project Proposal according to Funding Agency Format/Institution Format * | Vis       Choose File       No file       Choose File       No file | Х., |
|----------------------------------------------------------------------------------------------------|---------------------------------------------------------------------|-----|
| Save & Continue >>                                                                                                    | Activate Windows<br>Go to Settings to activate Windows.             |     |

#### **SAVE & CONTINUE**

# **Step 8: Funding Details (to be filled by PI)**

Click on Funding Details (top-centre) or Add Funding Amount (bottom-right), Project Proposal already filled can also be updated by clicking Update Project Proposal (bottom-right)

| ector / Krwo / Kesearch Projects / View Project information. | CVLONF                                                                                      |                            |                                                                               |                                                                          | · · · · · · · · · · · · · · · · · · · |
|--------------------------------------------------------------|---------------------------------------------------------------------------------------------|----------------------------|-------------------------------------------------------------------------------|--------------------------------------------------------------------------|---------------------------------------|
| RPMS                                                         |                                                                                             |                            |                                                                               |                                                                          | Research Projects                     |
| OME                                                          | (i) lafal                                                                                   |                            |                                                                               |                                                                          | ×                                     |
| Dashboard                                                    |                                                                                             |                            |                                                                               |                                                                          |                                       |
| PPLICATION                                                   | View Project Information: 2025RPMS00000549                                                  |                            |                                                                               | $\backslash$                                                             |                                       |
| Research Projects                                            | Project Submission Form                                                                     |                            | Funding Details                                                               | Preview                                                                  |                                       |
| Approval Document Uploads                                    |                                                                                             |                            |                                                                               |                                                                          |                                       |
| Manage Projects Finance                                      |                                                                                             |                            | Principal Investigator Information                                            |                                                                          |                                       |
| Statement of Expenditure                                     | Investigator Name                                                                           | 5(<br>ar                   | esearch Department Name                                                       | Research and Designation<br>Development                                  | stant                                 |
| Utilization Certificate                                      | Investigator Date of Birth                                                                  | 0                          | Investigator Age                                                              | 94 Years 06 Months 26 Days                                               |                                       |
|                                                              |                                                                                             |                            | Project Details                                                               |                                                                          |                                       |
|                                                              | Project Title                                                                               | Test6                      | Project Type                                                                  | Sponsored Funding Agency Name                                            | ASCONSOFTECH                          |
|                                                              | Project Dates ( From - To )                                                                 | Jan 1, 2025 - Mar 31, 2025 | Project Duration                                                              | 0 Years 0 Month d Days Project Summary                                   | NA                                    |
|                                                              |                                                                                             |                            | Requirement From the Institution                                              |                                                                          |                                       |
|                                                              | Space Provided by the Institution (in sq.m)                                                 | NO                         | General infrastructural facilities Provided for the Project By<br>Institution | No                                                                       |                                       |
|                                                              |                                                                                             |                            | Principal Investigator Project Records                                        |                                                                          |                                       |
|                                                              | Projects Undertaken as PI in Last Five Years from Proposed Starting<br>Date of this Project | 0                          | Total Projects Undertaken as PI                                               | 0 Total number of tenure expired projects yes to be<br>officially closed | 0                                     |
|                                                              |                                                                                             |                            | Uploads                                                                       |                                                                          |                                       |
|                                                              | Project Proposal                                                                            | View Uploaded File         | Endorsement Letter Format to be Signed                                        | View Uploaded File Endorsement Letter                                    |                                       |
|                                                              | Project Approval Document                                                                   |                            |                                                                               |                                                                          |                                       |
|                                                              |                                                                                             |                            |                                                                               |                                                                          |                                       |
|                                                              |                                                                                             |                            |                                                                               | Activite Window<br>Go to Set Update Project Prop                         | Add Funding Amount                    |
|                                                              |                                                                                             |                            |                                                                               |                                                                          |                                       |

# **Step 9: Choose Financial Year** (auto fetched based on start date & end date, however PI can modify (only increasing years), if required) & Submit

| ··· RPMS                 |                                                 | Research Projects View |
|--------------------------|-------------------------------------------------|------------------------|
| HOME                     | Funding Details                                 |                        |
| Dashboard                | Project Submission Form Funding Details Preview |                        |
| APPLICATION              | Select Financial Years To Add Breakup           |                        |
| Research Projects        | From 2004 2005 14 To 2004 2005 14               |                        |
| Approval Document Uploa  | Total Tenure: years                             |                        |
| Statement of Expenditure | Submit                                          |                        |
| Utilization Certificate  |                                                 |                        |
|                          |                                                 |                        |

#### **Step 10: Funding Details**

# Add Financial Year (to go back in Step no 09, however FY can be added only in increasing years)

+ Sign to add Budget Head (a request is sent SAMARTH to shift + sign on right left side, may be updated shortly)

|               | Project Su               | bmission Form   | Funding Details   | Preview                    |
|---------------|--------------------------|-----------------|-------------------|----------------------------|
|               | Project Recurring        |                 |                   | Add Financia               |
| iects         | Budget Head              | Funding Agency  | Description       | Amount (2024-2025)         |
| iment Uploads | Project Consumable/Ex ** | ASCONSOFTECH XV | Enter description | 30000 🗸                    |
| xpenditure    | Manpower/Salary/Fello Xv | ASCONSOFTECH XV | Enter description | 20000                      |
|               | Project Overhead XV      | ASCONSOFTECH Xv | Enter description | 5000 🗸                     |
|               | Project Non Recurring    |                 |                   |                            |
|               | Budget Head              | Funding Agency  | Description       | Amount (2024-2025)         |
|               | Project Equipment XV     | ASCONSOFTECH XV | Enter description | 45000                      |
|               | Project Other            |                 |                   |                            |
|               | Budget Head              | Funding Agency  | Description       | Amount (2024-2025)         |
|               | Select V                 | Select 🗸        | Enter description | Enter amount for 2024-2025 |
|               |                          |                 | Save Cancel       | Activate Windows           |

If desired budget head is not available in dropdown, PI is requested to contact R&D Office for adding.

# Step 11: Save > Project Information Overview

| E                    | Select                                      | mlect             |                            |                |             |           |                        |                |
|----------------------|---------------------------------------------|-------------------|----------------------------|----------------|-------------|-----------|------------------------|----------------|
| shboard              |                                             |                   | Ente                       | er description |             |           | Enter amount for 2024- | -2025          |
| ICATION              |                                             |                   | Save Cancel                |                |             |           |                        |                |
| arch Projects        | Funding Details                             |                   |                            |                |             |           |                        |                |
| val Document Uploads |                                             |                   |                            |                |             |           |                        |                |
| e Projects Finance   | Recurring                                   |                   |                            |                |             |           |                        |                |
| tion Castificate     |                                             |                   |                            |                |             |           | Financial Years        | Total Amount   |
| uon centricate       | Budget Head                                 |                   | Agency                     |                | Description |           | 4-2025                 | 1 Years        |
|                      | Project Consumable/Expendables(CONS)        |                   | ASCONSOFTECH(ASCONSOFTECH) |                |             | 3000      | 00.00                  | 30000          |
|                      | Manpower/Salary/Fellowship(MANPO02)         |                   | ASCONSOFTECH(ASCONSOFTECH) |                |             | 2000      | 00.00                  | 20000          |
|                      | Project Overhead(OVH)                       |                   | ASCONSOFTECH(ASCONSOFTECH) |                |             |           | 0.00                   | 5000           |
|                      | Sub Total (Recurring)                       |                   |                            |                |             | 5500      | 00                     | 55000          |
|                      | Non-Recurring                               |                   |                            |                |             |           |                        |                |
|                      |                                             |                   |                            |                |             | Fin       | ancial Years           | Total Amount   |
|                      | Budget Head                                 |                   | Agency                     | De             | escription  | 2024-2025 |                        | 1 Years        |
|                      | Project Equipment(EQP)                      | ASCONSOFTECH(AS   | SCONSOFTECH)               |                |             | 45000.00  |                        | 45000          |
|                      | Sub Total (Non-Recurring)                   |                   |                            |                |             | 45000     |                        | 45000          |
|                      | Total Budget Estimate for the Project is 10 | 0000 rupees only. |                            |                |             |           | Ad                     | vivate Windows |

# Step 12: Submit for Approval

| A D B E                   |                                                                                                    |                 |                                                |                    |                 |                 |                                  |
|---------------------------|----------------------------------------------------------------------------------------------------|-----------------|------------------------------------------------|--------------------|-----------------|-----------------|----------------------------------|
| Dashboard                 | Budget Head                                                                                                    |                 | Asency                                         |                    | Description     | Financial Years | Total Amount                     |
| APPLICATION               | and the second second s | regency         |                                                | <b>Contraction</b> | 2024-2025       | 1 Years         |                                  |
| Research Projects         | Project Consumable/Expendables(CONS)                                                                                                    |                 | ASCONSOFTECH(ASCONSOFTECH)                     |                    |                 | 30000.00        | 30000                            |
| Approval Document Uploads | Manpower/Salary/Fellowship(MANPC02)                                                                                                    |                 | ASCONSOFTECH(ASCONSOFTECH)                     |                    |                 | 20000.00        | 20000                            |
| Manage Projects Finance   | Project Overhead(OVH)                                                                                                    |                 | ASCONSOFTECH(ASCONSOFTECH)                     |                    |                 | 5000.00         | 5000                             |
| Statement of Expenditure  | Sub Total (Recurring)                                                                                                    |                 |                                                |                    |                 | 55000           | 55000                            |
|                           |                                                                                                    |                 |                                                |                    |                 |                 |                                  |
|                           | Non-Recurring                                                                                                    |                 |                                                |                    |                 |                 |                                  |
|                           |                                                                                                    |                 | Agency Des                                     |                    | Financial Years | Total Amount    |                                  |
|                           | boget need                                                                                                    |                 |                                                | Des                | :               | 2024-2025       | 1 Years                          |
|                           | Project Equipment(EQP)                                                                                                    | ASCONSOFTECHIAS | CONSOFTECH)                                    |                    |                 | 45000.00        | 45000                            |
|                           | Sub Total (Non-Recurring)                                                                                                    |                 |                                                |                    |                 | 45000           | 45000                            |
|                           |                                                                                                    |                 | ** Total Budget Estimate of this Project is 10 | 00000 rupe         | es only. **     |                 |                                  |
|                           | Declaration                                                                                                    |                 | $\mathbf{i}$                                   |                    |                 |                 |                                  |
|                           | Please tick if you agree below terms and conditions                                                                                                    |                 | $\backslash$                                   |                    |                 |                 |                                  |
|                           | 1.Faculty member should be allowed to work as a Project-in-charge (PI) only up to the age of Superannuation i.e. 65 years<br>2.Faculty member/ PI will run the project as per funding agency (Institute guidelines and submit the Utilization Certificates (UCs), Statement of Expenditure (SE), Progress<br>Report on time and mandatorily submit the Project Closure Report within 90 days from the date of Completion of the Project                                                                                                    |                 |                                                |                    |                 |                 |                                  |
|                           |                                                                                                    |                 | Submit For Approval                            | $\sum$             |                 | Go              | to Settings to activate Windows. |

## **Step 13: Project Under Verification** (Project is sent for verification & endorsement to the Dean (R&D))

| ··· RPMS                         |                                                      |                  |                         |              |             | :       |  |  |  |  |  |  |
|----------------------------------|------------------------------------------------------|------------------|-------------------------|--------------|-------------|---------|--|--|--|--|--|--|
| номе<br>Dashboard                | <ul> <li>Infol</li> <li>Project is submit</li> </ul> |                  | ×                       |              |             |         |  |  |  |  |  |  |
| APPLICATION<br>Research Projects | Research Projects Add New Research Project           |                  |                         |              |             |         |  |  |  |  |  |  |
| Approval Document Upload         | Showing 1-9 of 9 items.                              |                  |                         |              |             |         |  |  |  |  |  |  |
| Manage Projects Finance          | # Action                                             | Reference No     | Project Co Investigator |              |             |         |  |  |  |  |  |  |
| Utilization Certificate          |                                                      |                  |                         |              |             | - 1     |  |  |  |  |  |  |
|                                  | 1 @                                                  | 2025RPMS00000551 | Not Yet Created         |              |             |         |  |  |  |  |  |  |
|                                  | 2 @                                                  | 2025RPMS00000550 | Not Yet Created         |              |             |         |  |  |  |  |  |  |
|                                  | 3 @                                                  | 2025RPMS00000546 | # University Name       | e Department | Designation | Contact |  |  |  |  |  |  |

• Hard copy is NOT required for further processing.

#### **DOWNLOAD ENDORSEMENT**

|                                          |           |             | * wait for Ap    | proval from                | R&D Office      |               |              |                                                                |                                              |
|------------------------------------------|-----------|-------------|------------------|----------------------------|-----------------|---------------|--------------|----------------------------------------------------------------|----------------------------------------------|
| RPMS                                     |           |             |                  |                            |                 |               |              |                                                                |                                              |
| :<br>hboard                              | Resear    | ch Proj     | iects            |                            |                 |               |              |                                                                | Add New Research Proj                        |
| CATION                                   | Showing 1 | 1-6 of 6 it | ems.             |                            |                 |               |              |                                                                |                                              |
| earch Projects                           | # /       | Action      | Reference No     | Project Co<br>Investigator | Project Mentor  | Project Title | Project Type | Funding Agencies                                               | Status                                       |
| age Projects Finance                     |           |             |                  |                            |                 |               | All          | All                                                            | All                                          |
| ment of Expenditure<br>ation Certificate | 1         | 0           | 2025RPMS00000549 | Not Yet Created            | Not Yet Created | est6          | Sponsored    | ASCONSOFTECH                                                   | Project Submit for<br>Endorser Approval      |
|                                          | 2         | 0           | 2025RPMS00000548 | Not Yet Created            | Not Yet Created | test5         | Sponsored    | Board of Research and Nuclear Sciences                         | Internal Approval<br>Completed               |
|                                          | 3         | •           | 2025RPMS00000547 | Not Yet Created            | Not Yet Created | test4         | Sponsored    | Indian Council of Social Science Research                      | Approved By<br>Funding Agency                |
|                                          | 4         | •           | 2025RPMS00000544 | Not Yet Created            | Not Yet Created | test3         | Sponsored    | Science and Engineering Research Board                         | Approved By<br>Funding Agency                |
|                                          | 5         | 0           | 2025RPMS00000541 | Not Yet Created            | Not Yet Created | test2         | Sponsored    | Indian Knowledge System                                        | Approved By<br>Funding Agency                |
|                                          | 6         | 0           | 2025RPMS00000540 | Not Yet Created            | Not Yet Created | test1         | Sponsored    | All India Council of Technical Education e V<br>Go to Setting: | in Project Submit for<br>to Endorse Approval |

**Step 1: Research Projects > Project Submit for Endorser Approval** (The Project proposal is pending for approval in R&D Office)

## Step 2: As Endorsement letter uploaded by R&D Office after approval, Status show "Internal Approval Completed"

Now PI need to Click on View or Click on Reference No. to Download Endorsement letter

| ··· RPMS                  |            |                             |                            |                 |               |              |                                                                | :                                                    |
|---------------------------|------------|-----------------------------|----------------------------|-----------------|---------------|--------------|----------------------------------------------------------------|------------------------------------------------------|
| HOME                      | Researc    | h Projects                  |                            |                 |               |              |                                                                | Add New Research Project                             |
| Dashboard                 | Showing 1- | <b>6</b> of <b>6</b> items. |                            |                 |               |              |                                                                | 1                                                    |
| Research Projects         | # A        | tion Reference No           | Project Co<br>Investigator | Project Mentor  | Project Title | Project Type | Funding Agencies                                               | Status                                               |
| Approval Document Uploads |            |                             |                            |                 |               | All          | All                                                            | All                                                  |
| Statement of Expenditure  | 1          | © 2025RPMS0000              | 0549 Not Yet Created       | Not Yet Created | 'est6         | Sponsored    | ASCONSOFTECH                                                   | Internal Approval<br>Completed                       |
| Utilization Certificate   | 2          | ⊘ 2025RPMS0000              | 0548 Not Yet Created       | Not Yet Created | ય test5       | Sponsored    | Board of Research and Nuclear Sciences                         | Internal Approval<br>Completed                       |
|                           | 3          | ⊘ 2025RPMS0000              | 0547 Not Yet Created       | Not Yet Created | 9 test4       | Sponsored    | Indian Council of Social Science Research                      | Approved By<br>Funding Agency                        |
|                           | 4          | © 2025RPMS0000              | 0544 Not Yet Created       | Not Yet Created | ગ test3       | Sponsored    | Science and Engineering Research Board                         | Approved By<br>Funding Agency                        |
|                           | 5          |                             | 0541 Not Yet Created       | Not Yet Created | Pl test2      | Sponsored    | Indian Knowledge System                                        | Approved By<br>Funding Agency                        |
|                           | 6          |                             | 0540 Not Yet Created       | Not Yet Created | ગ test1       | Sponsored    | All India Council of Technical Education e W<br>Go to Settings | 'in ଡ଼ିନ୍ତ୍ରାଧିରେ Submit for<br>to Endorser Approval |

#### Click on: View > View Uploaded File

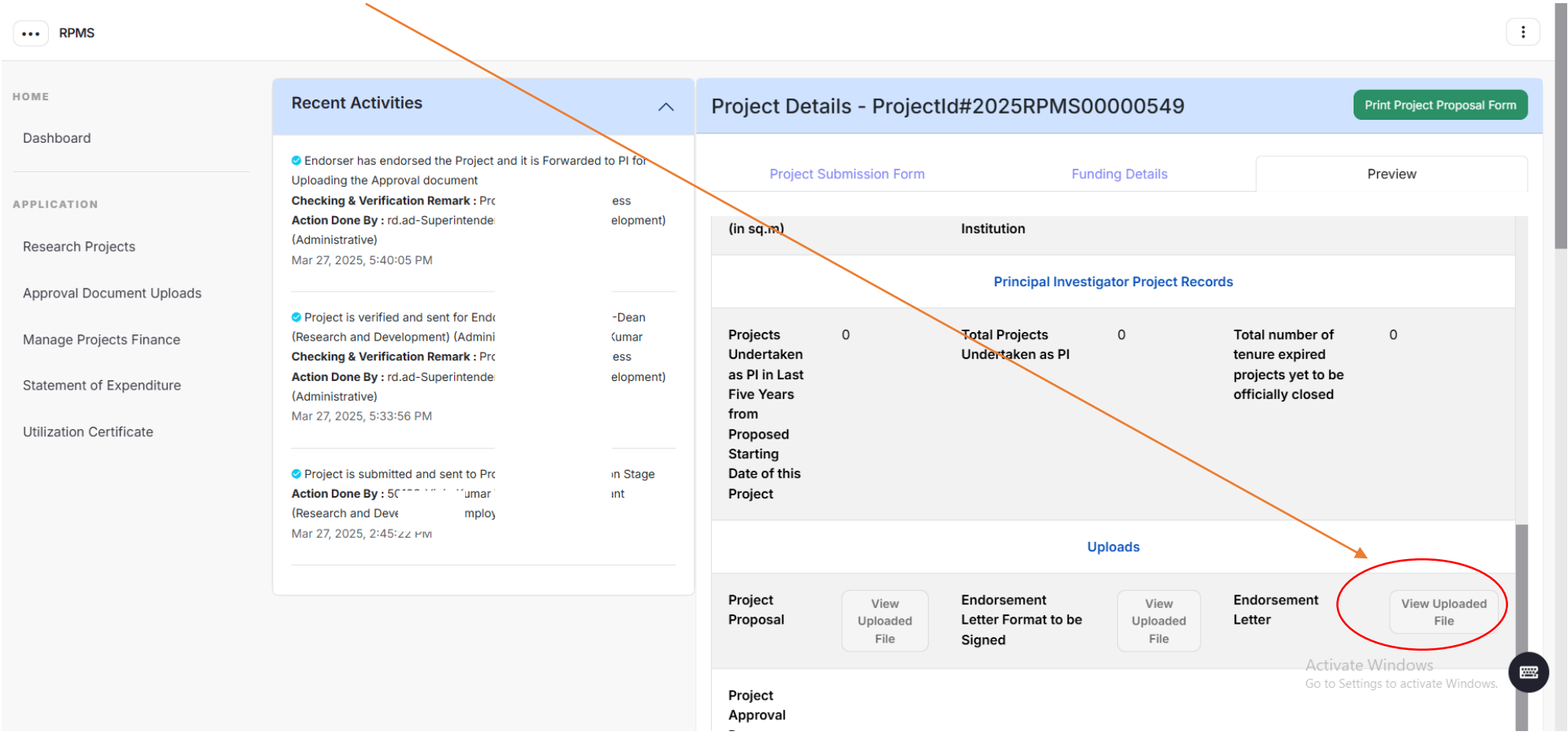

#### Now, PI can submit the proposal to funding agency for approval through email/hard copy.

<u>END</u>